| <b>Accessing DTA Transaction Files</b>                                                                                                    |                                                                                                    |  |  |  |  |  |
|----------------------------------------------------------------------------------------------------|----------------------------------------------------------------------------------------------------|--|--|--|--|--|
|                                                                                                    |                                                                                                    |  |  |  |  |  |
| 1. On the main ac <b>Titles</b> .                                                                                                    | ccess bar of the RTS POS, click <b>Customer &gt; Title/Registration &gt; Dealer</b>                                                                                                    |  |  |  |  |  |
| 2. Plug the flash o                                                                                                    | drive into the USB port of your RTS workstation.                                                                                                    |  |  |  |  |  |
| 3. When the Uplo                                                                                                    | ad External Media Contents pop-up opens, click the Upload button.                                                                                                    |  |  |  |  |  |
| UPLOAD EXTER<br>Press Upload, cl<br>4. On the Choose<br>key on your key<br>Choose File to Upload<br>Crganize  New folder<br>Favorites<br>E Libraries                                                                                                    | ANAL MEDIA CONTENTS<br>house the title application file and press "Enter".<br>Upload<br>Finter Cancel Upload<br>The File to Upload window, type F: into the File area and press the Enter<br>boord.<br>Document (F: Search Documents<br>Document library<br>Include: 2 locations<br>Name A Date modified Type |  |  |  |  |  |
| Image: Construction of the second second | ame: All Files (*,*)                                                                                                    |  |  |  |  |  |

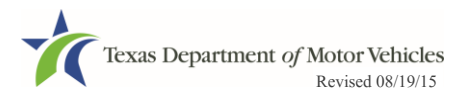

## **Accessing DTA Transaction Files**

5. When the files display, select the appropriate DAT file and then click the **Open** button.

| 🧟 Choose File to Upload |                         |                                        |                    |                  | ×   |
|-------------------------|-------------------------|----------------------------------------|--------------------|------------------|-----|
| G → - Comp              | uter 🔻 NANO PRO (F:)    | •                                      | Search NANO        | PRO (F:)         | 2   |
| Organize 🔻 New fold     | ler                     |                                        |                    | •                | (?) |
| 🔆 Favorites             | Name 🔺                  | Date modified                          | Туре               | Size             |     |
| 🔚 Libraries             | DLRTITLE.DAT            | 1/20/2015 1:15 PM<br>3/21/2012 2:17 PM | DAT File           | 3 KB<br>1 449 KB |     |
| Documents               | Imation OCKv20-D Manual | 12/15/2009 4·50 PM                     | Adobe Acrobat D    | 755 KB           |     |
| J Music                 |                         | 12,13,2003 430 110                     | Adobe Actobat bill | 755 115          |     |
| Pictures                |                         |                                        |                    |                  |     |
| 🛃 Videos                |                         |                                        |                    |                  |     |
|                         |                         |                                        |                    |                  |     |
| 辑 Network               |                         |                                        |                    |                  |     |
|                         |                         |                                        |                    |                  |     |
|                         |                         |                                        |                    |                  |     |
|                         |                         |                                        |                    |                  |     |
|                         |                         |                                        |                    |                  |     |
|                         |                         |                                        |                    |                  |     |
|                         |                         |                                        |                    |                  |     |
|                         |                         |                                        |                    |                  |     |
| File                    | e name: DLRTITLE.DAT    |                                        | All Files (* *)    |                  | •   |
|                         |                         |                                        |                    | Cancel           |     |
|                         |                         |                                        |                    |                  | 11. |

6. When the **Upload External Media Contents** popup displays again, click the **Enter** button.

| UPLOAD EXTERNAL MEDIA CONTENTS                                     |  |
|--------------------------------------------------------------------|--|
| Press Upload, choose the title application file and press "Enter". |  |
| Upload                                                             |  |
| Enter Cancel Upload                                                |  |
| 7. Process the DTA transaction as you normally would.              |  |

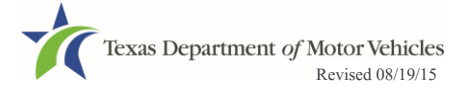